# Computer Aided Design (CAD)

## Lecture 11

Simulation of Analog Communication Systems using Simulink (3)

**Dr.Eng. Basem ElHalawany** 

#### Schedule (Updated 28-10)

|    | Estimated Duration<br>(# Lectures) |
|----|------------------------------------|
|    | 1                                  |
|    | 1                                  |
| 1) | 5                                  |
| 1) | 3                                  |
|    | 7 <sup>th</sup> Week               |
|    | 3 <b>(1/3)</b>                     |
| 5  | 2                                  |
|    | 4                                  |
|    | 2                                  |
|    | 2                                  |
|    | 1                                  |
|    | L)<br>1)                           |

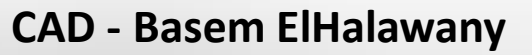

#### The Lecture is based on :

- 1. Modeling of Digital Communication Systems using simulink
- 2. Online Tutorials, You can find complete links on Instructor "External Links" on University website www.bu.edu.eg/staff/basem.mamdoh-external-Links

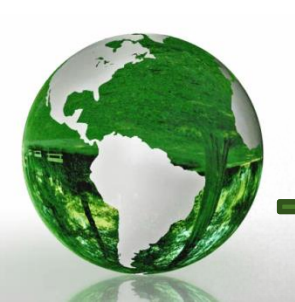

#### **Spectrum Analyzer**

- The spectrum Analyzer is used to find the frequency content of a signal
  How much power in each frequency
- How much power in each frequency

Sine Wave1

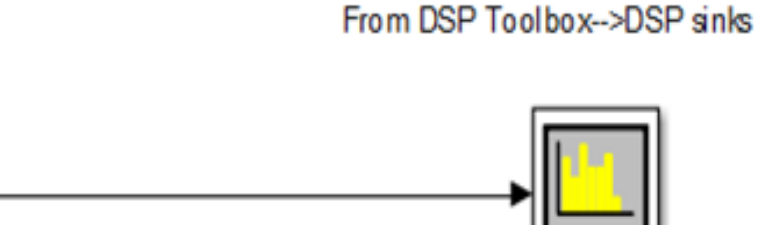

Spectru

Spectrum cannot be displayed for continuous or infinite sample times.

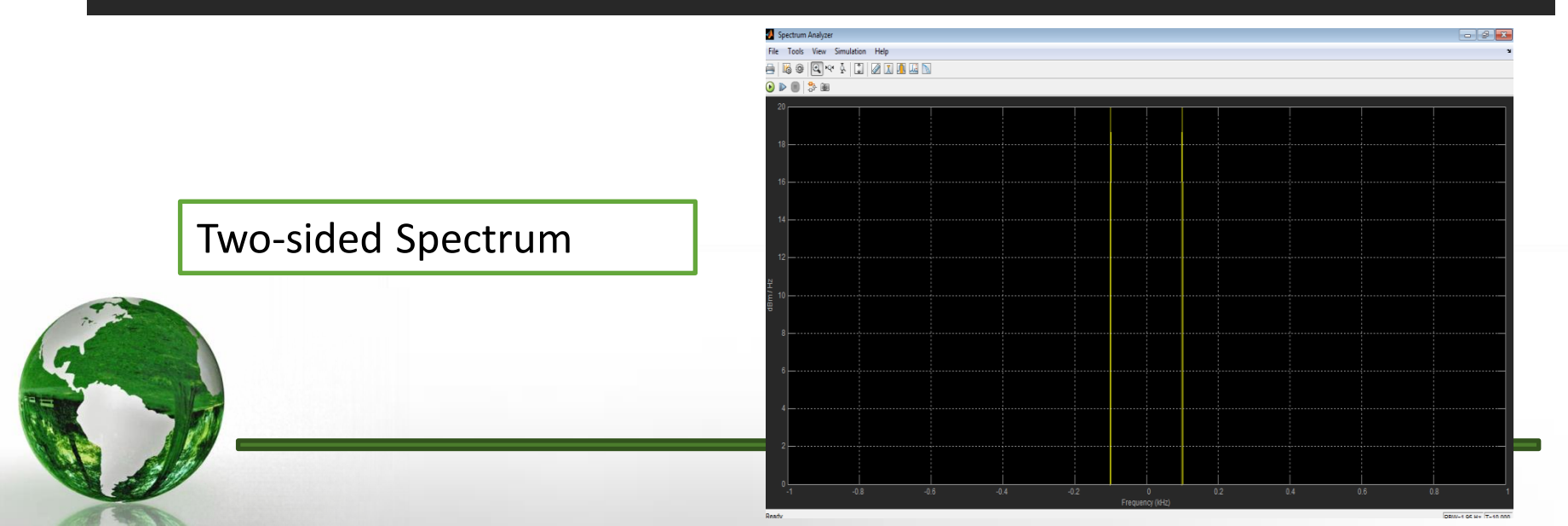

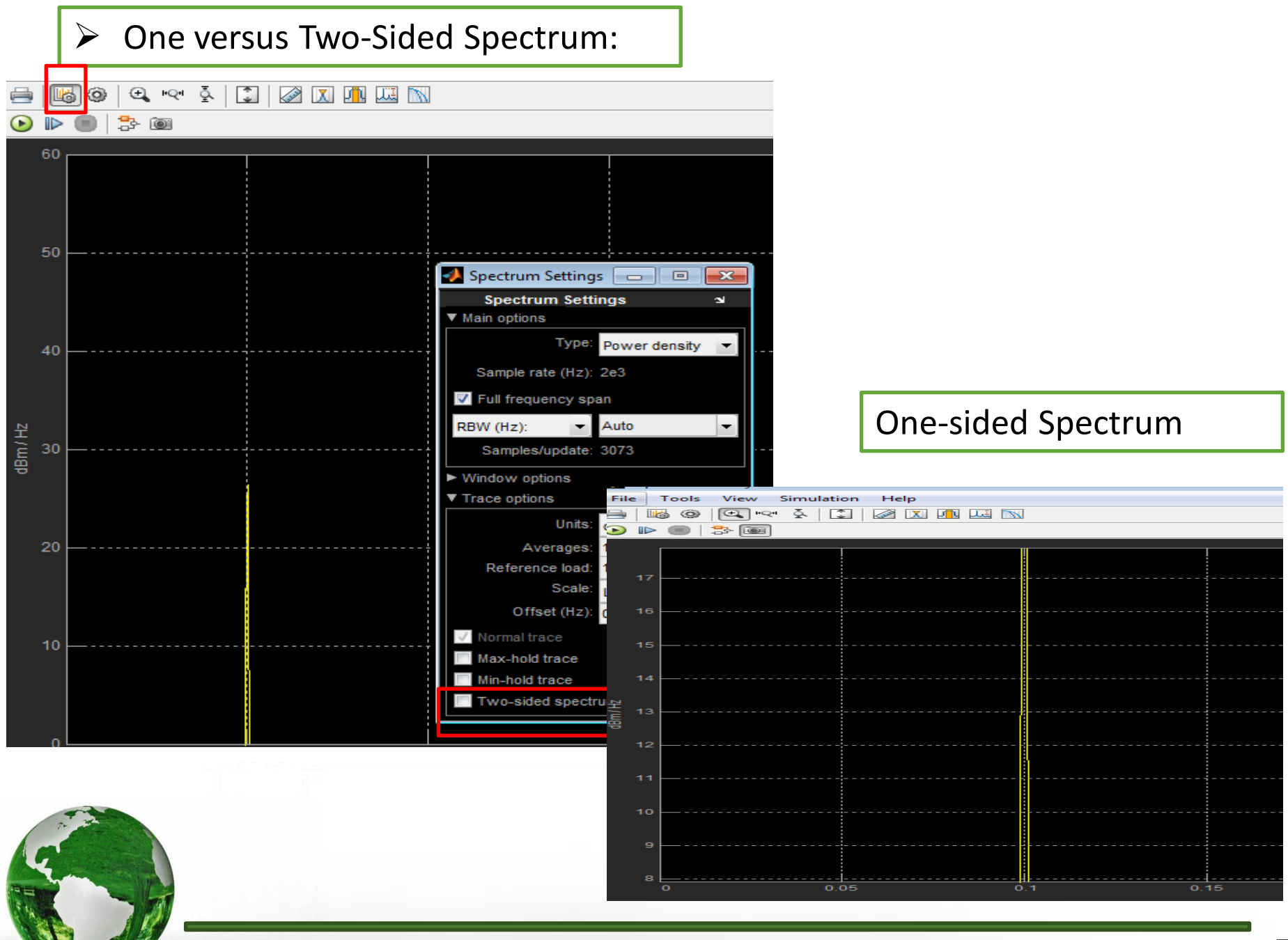

CAD – Dr.Eng. Basem ElHalawany

#### **Spectrum of 2 multiplied sinusoidal**

sin\*sin=sin^2=Dc+ double the frequency

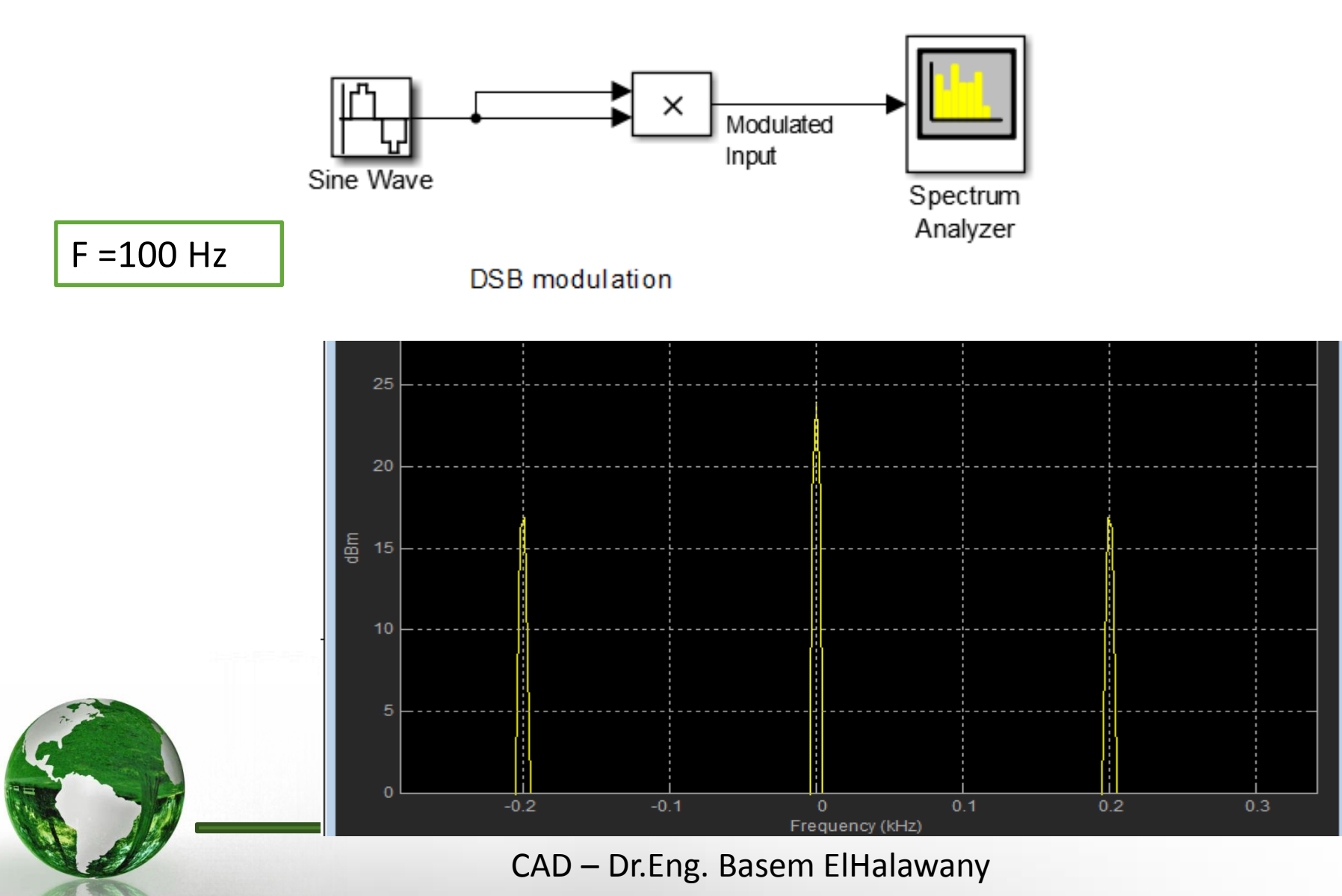

#### **Amplitude Modulation**

Amplitude Modulation is a process where the amplitude of a carrier signal is altered according to information in a message signal.

The frequency of the carrier signal is usually much greater than the highest frequency of the input message signal.

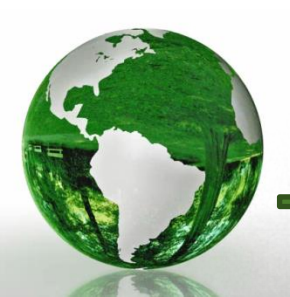

**AM** - Basic Definitions

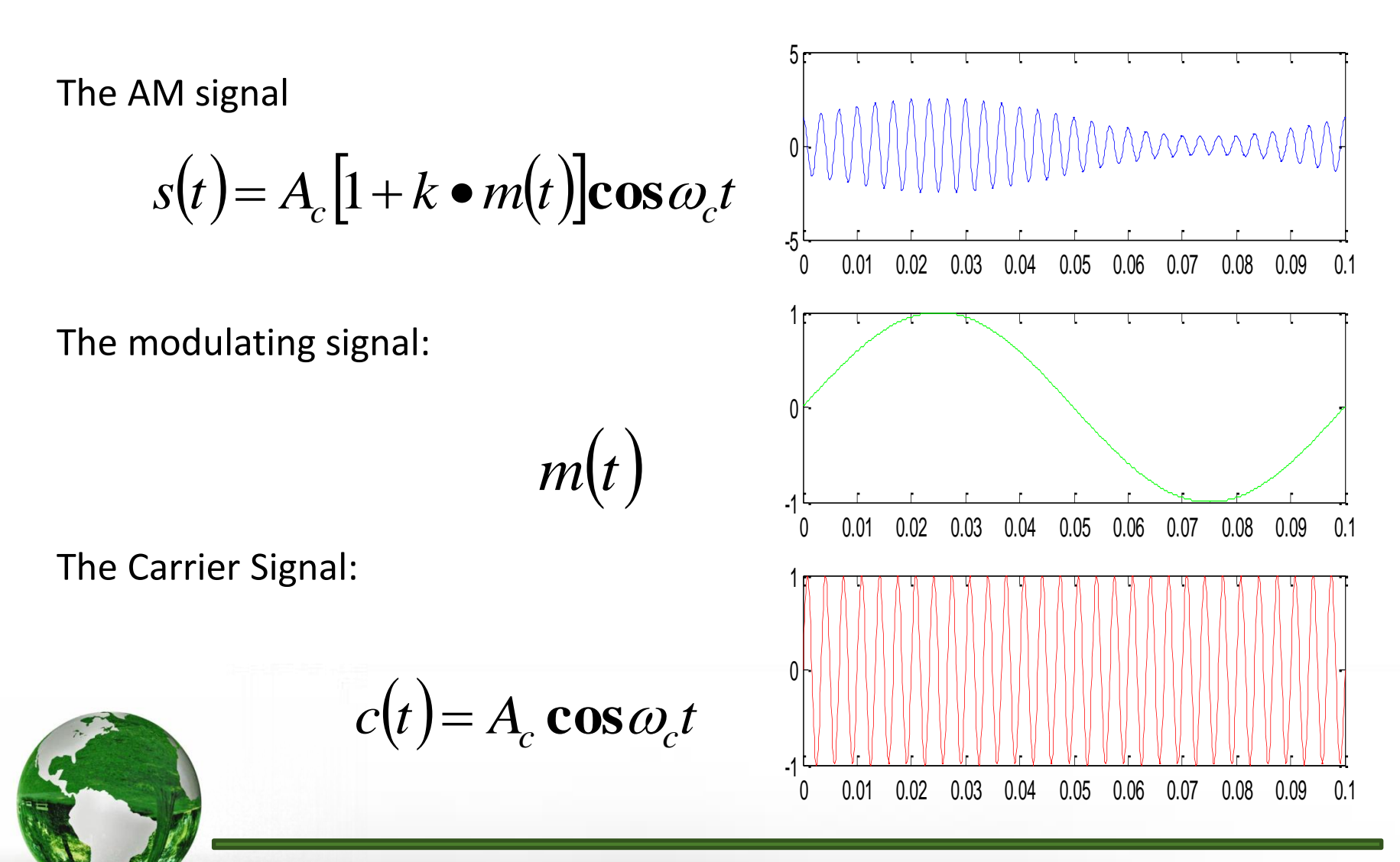

CAD – Dr.Eng. Basem ElHalawany

#### **AM** - Basic Definitions

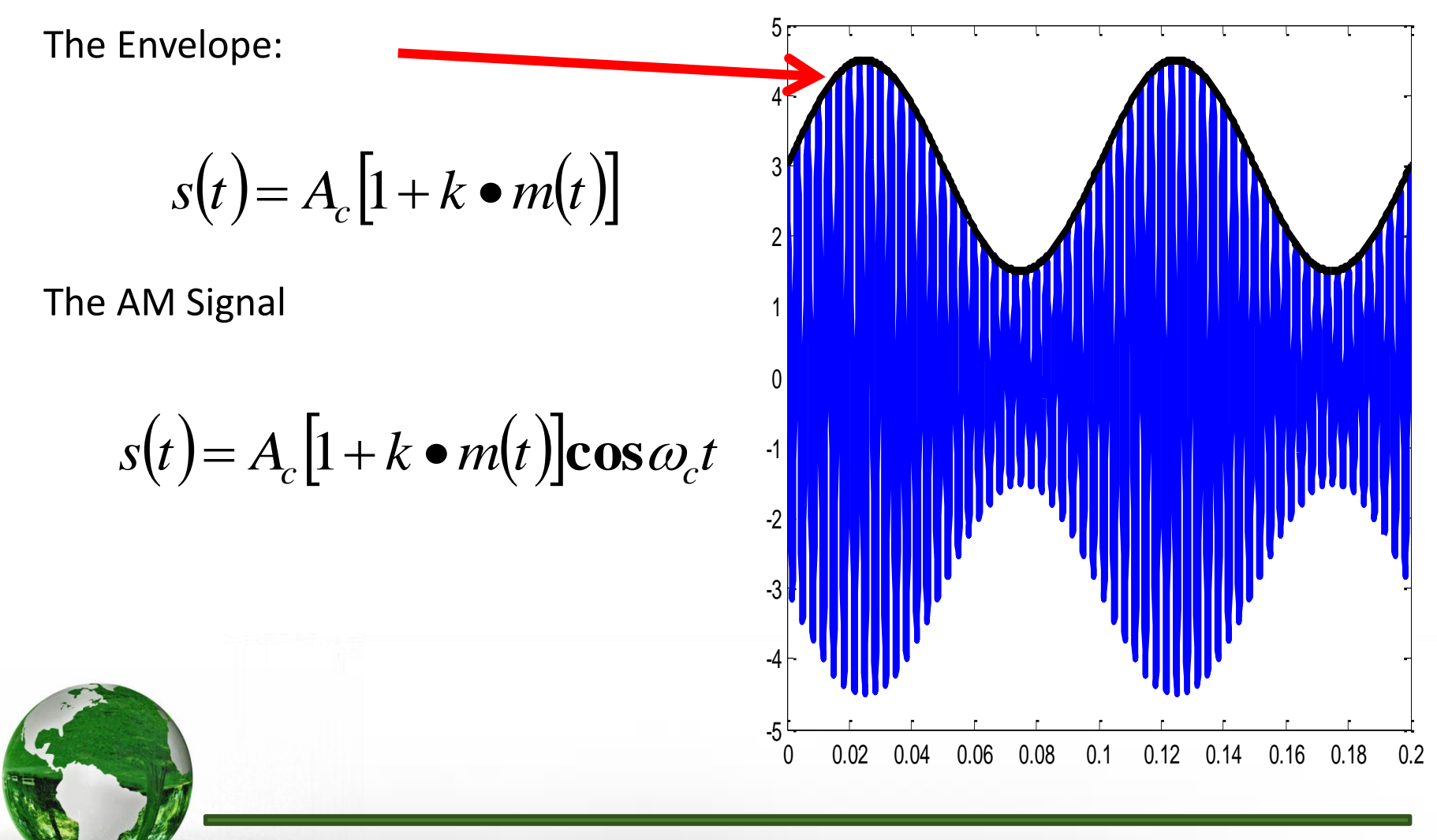

CAD – Dr.Eng. Basem ElHalawany

**AM Spectrum** 

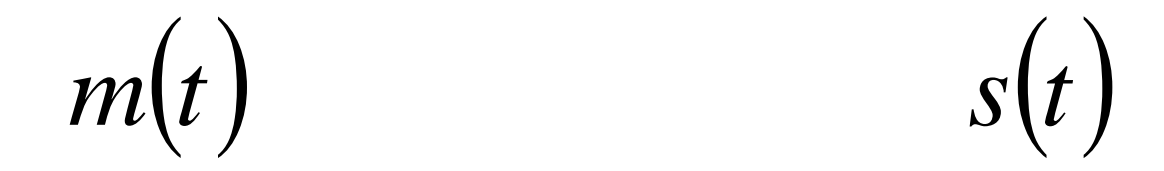

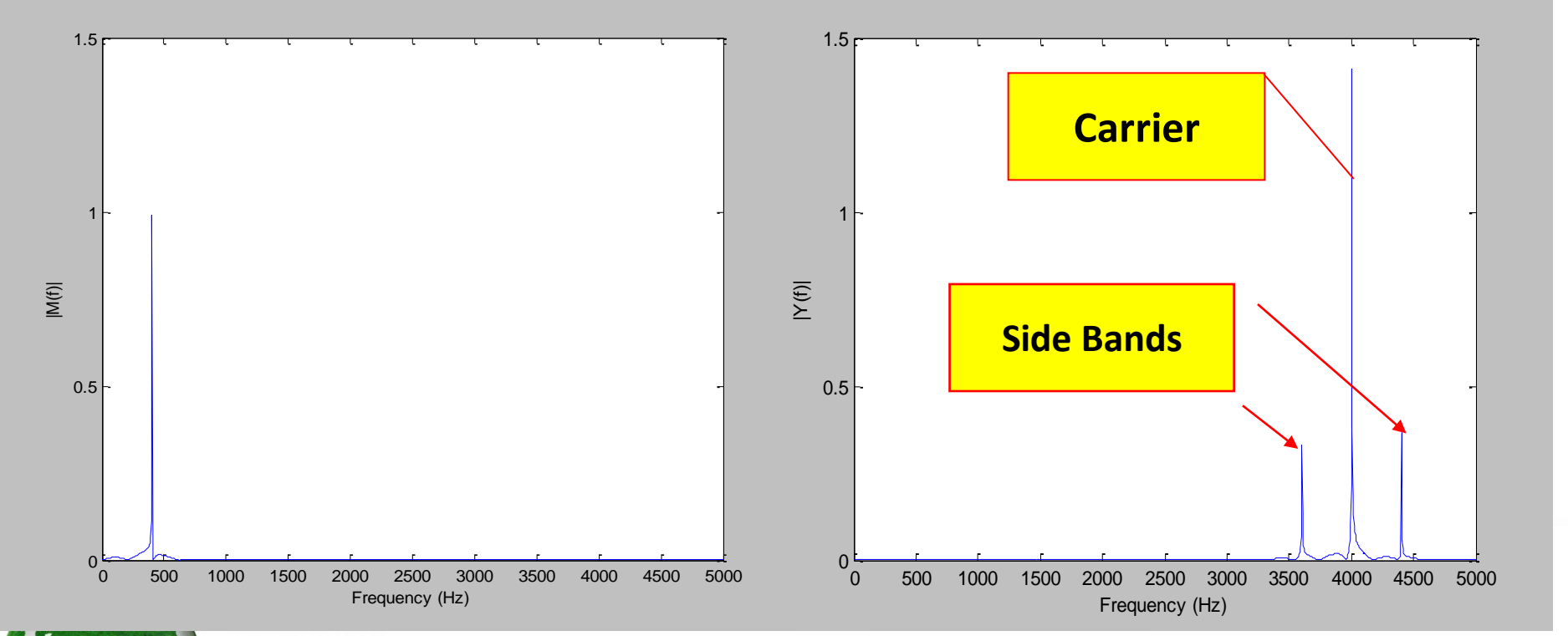

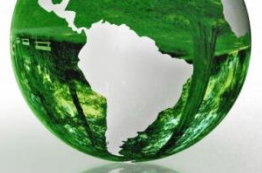

CAD – Dr.Eng. Basem ElHalawany

#### **Block Diagram of the simulation Environment**

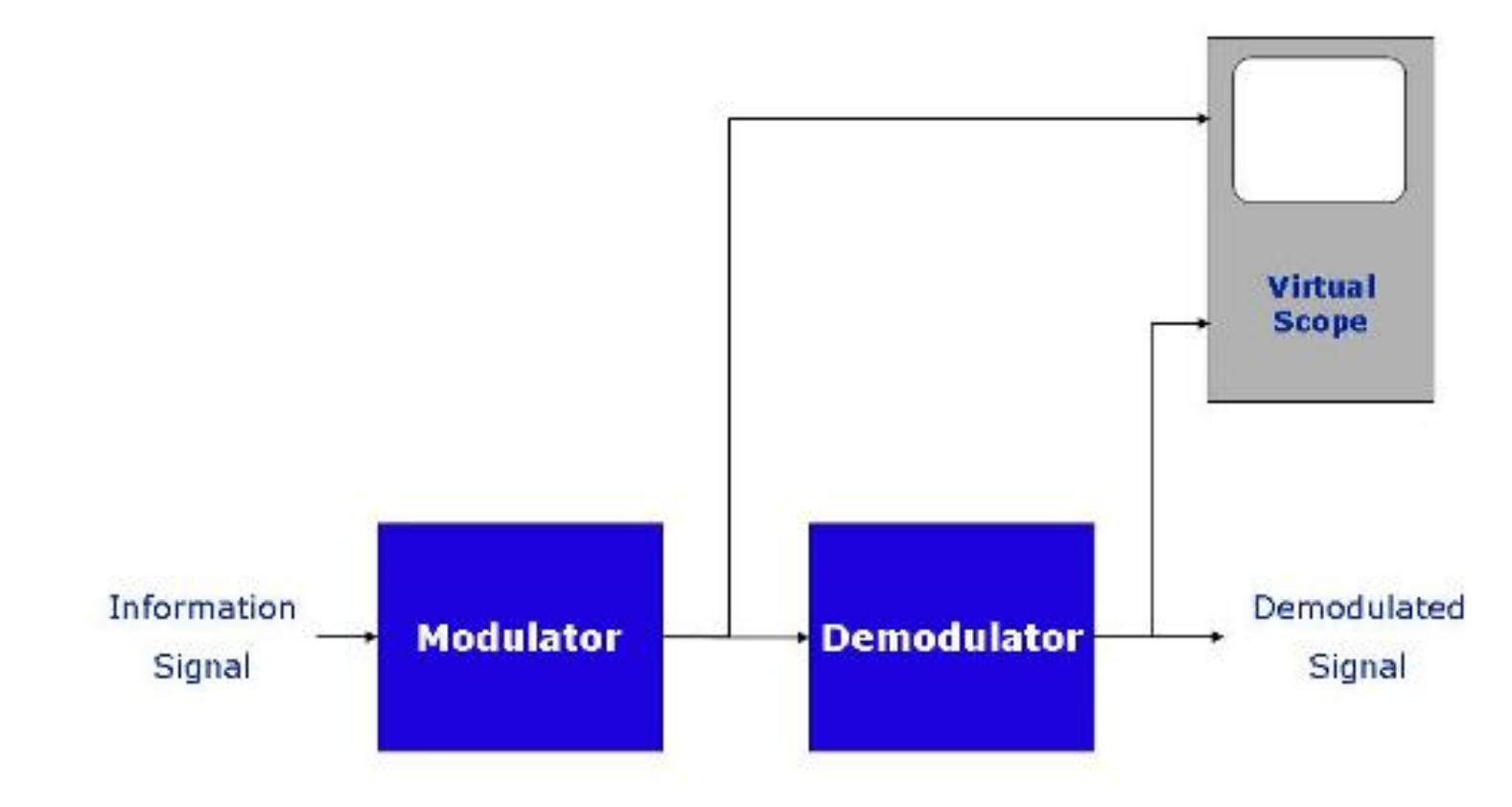

Figure 1. Simulation Environment

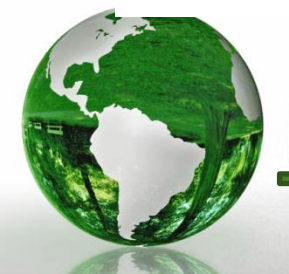

CAD – Dr.Eng. Basem ElHalawany

#### **AM Modulation Scheme**

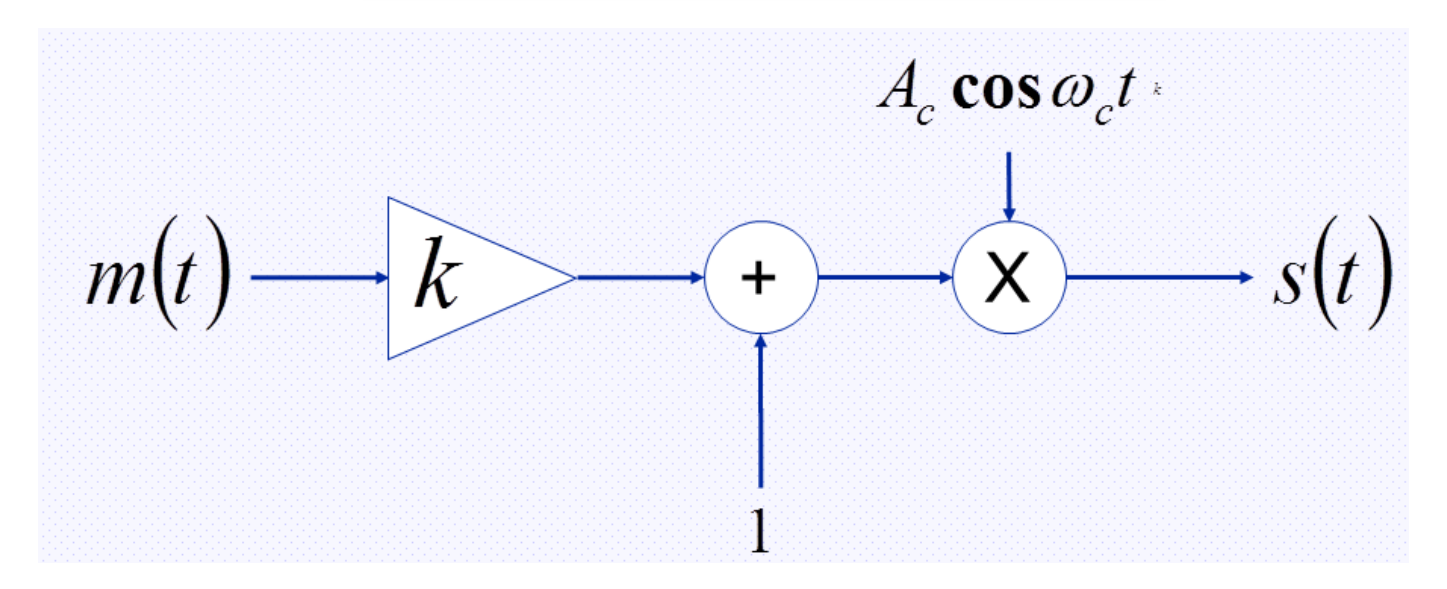

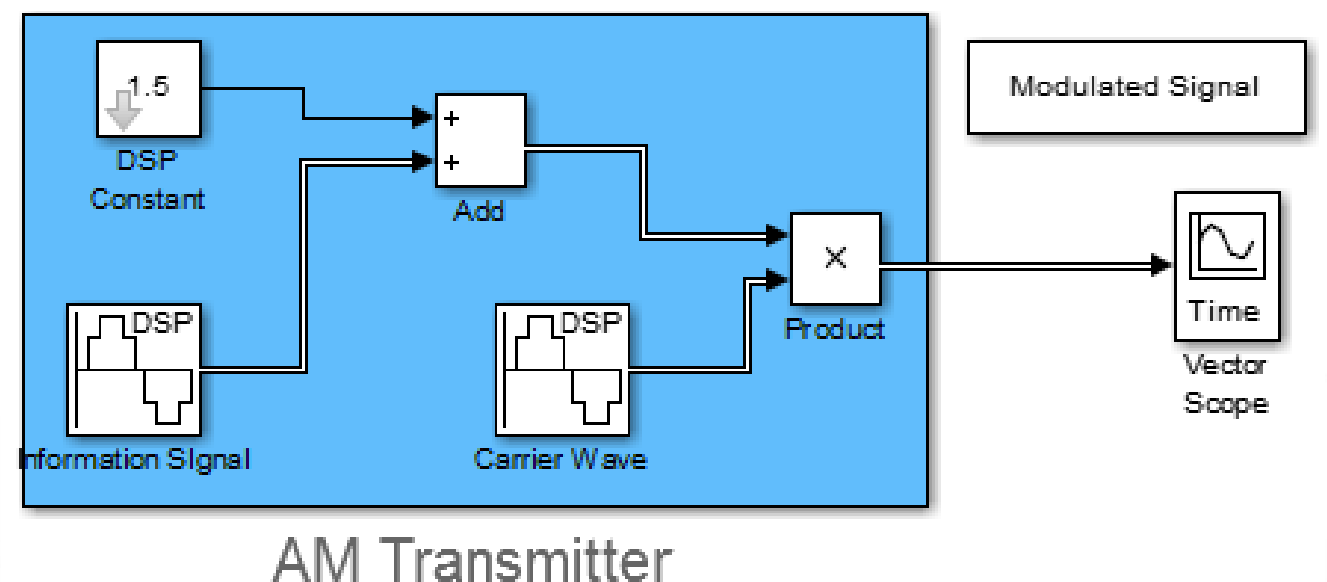

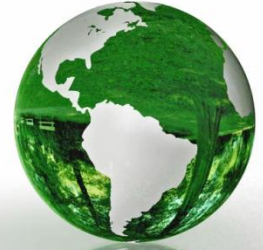

### AM Modulation Scheme Results

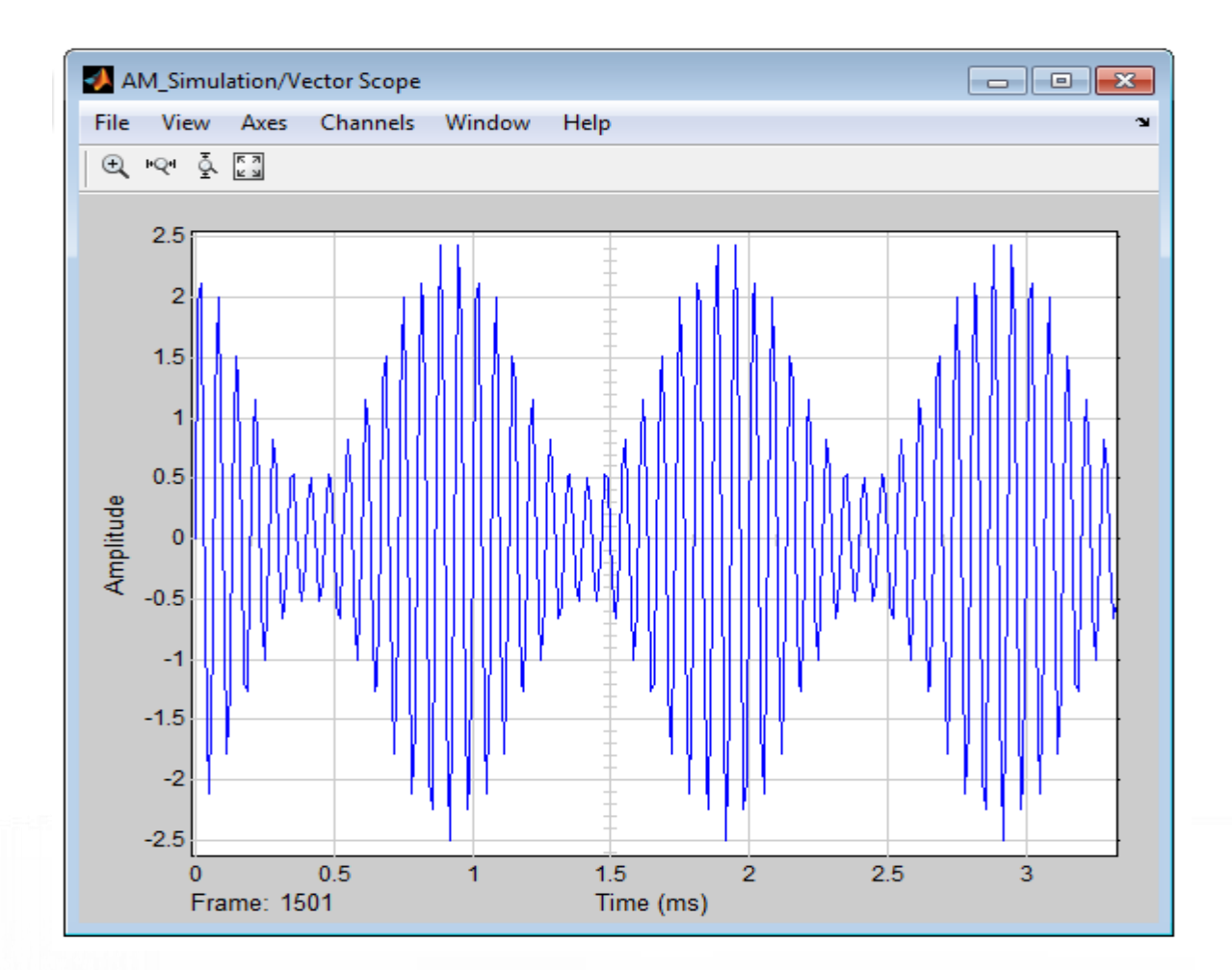

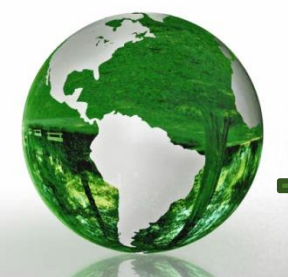

CAD – Dr.Eng. Basem ElHalawany

#### AM Demodulator (Square-Law Demodulator)

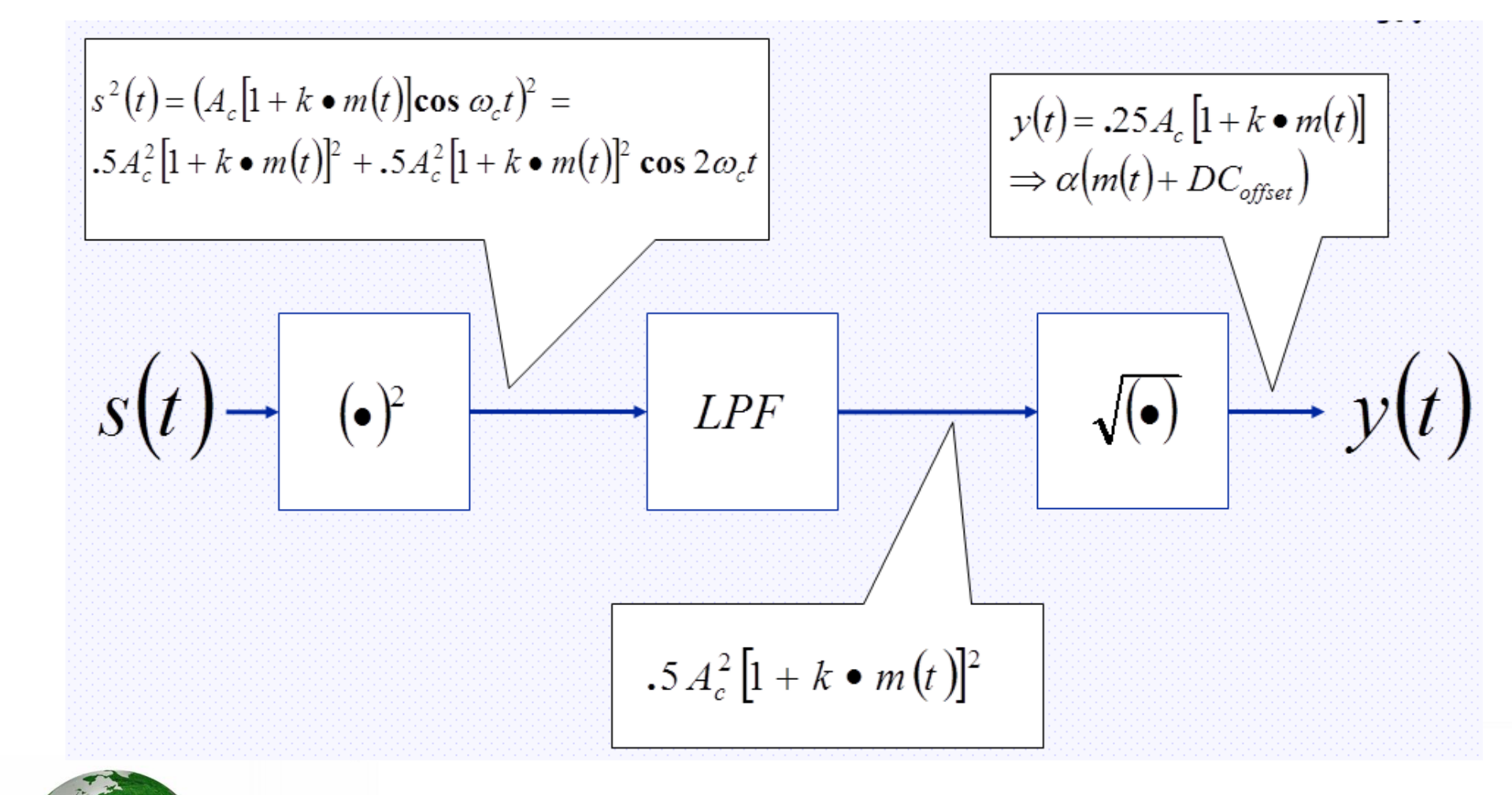

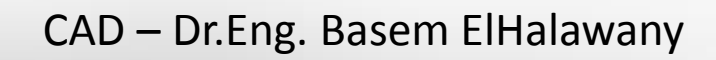

#### **AM Modulator/Demodulator**

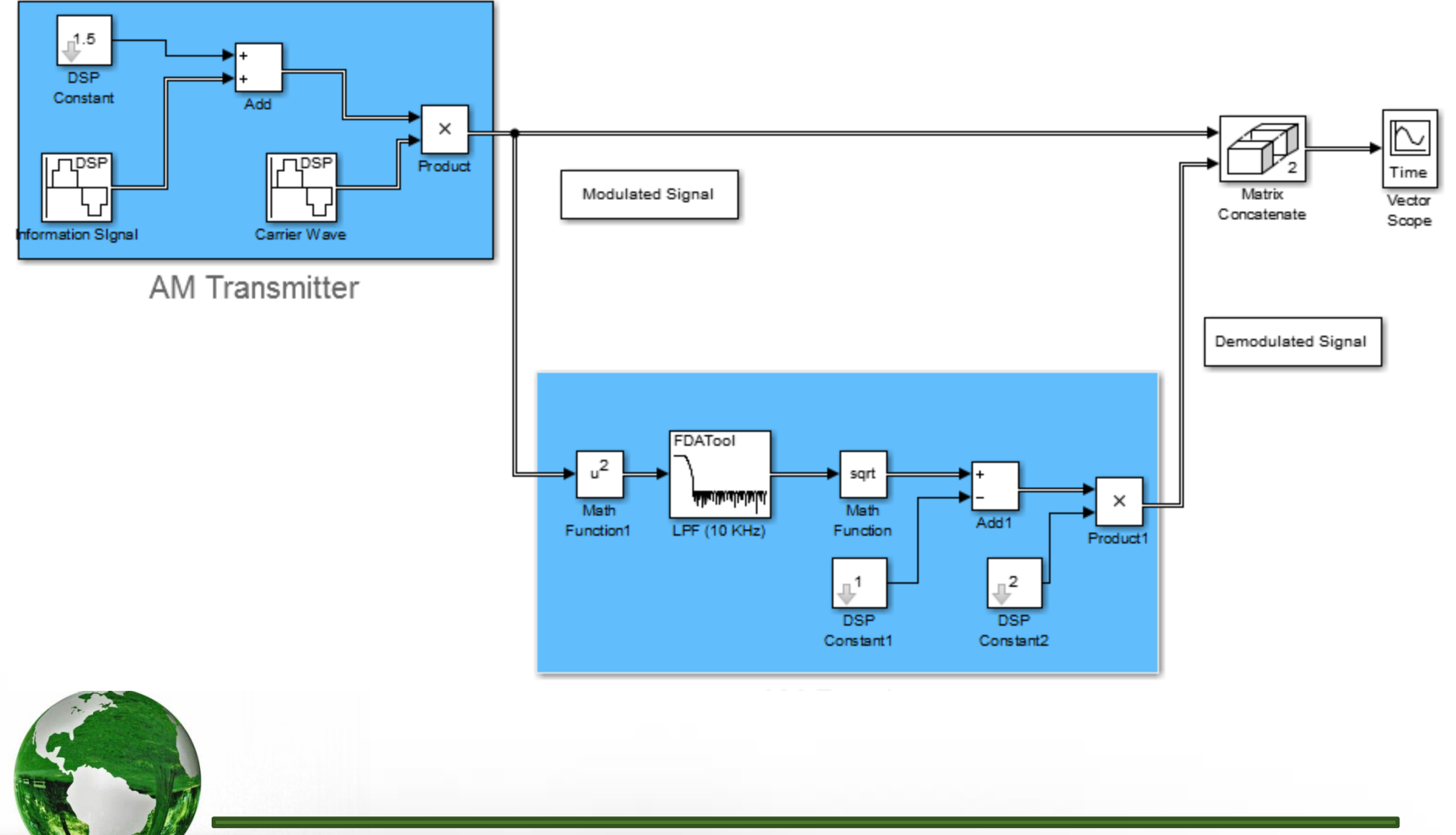

CAD – Dr.Eng. Basem ElHalawany

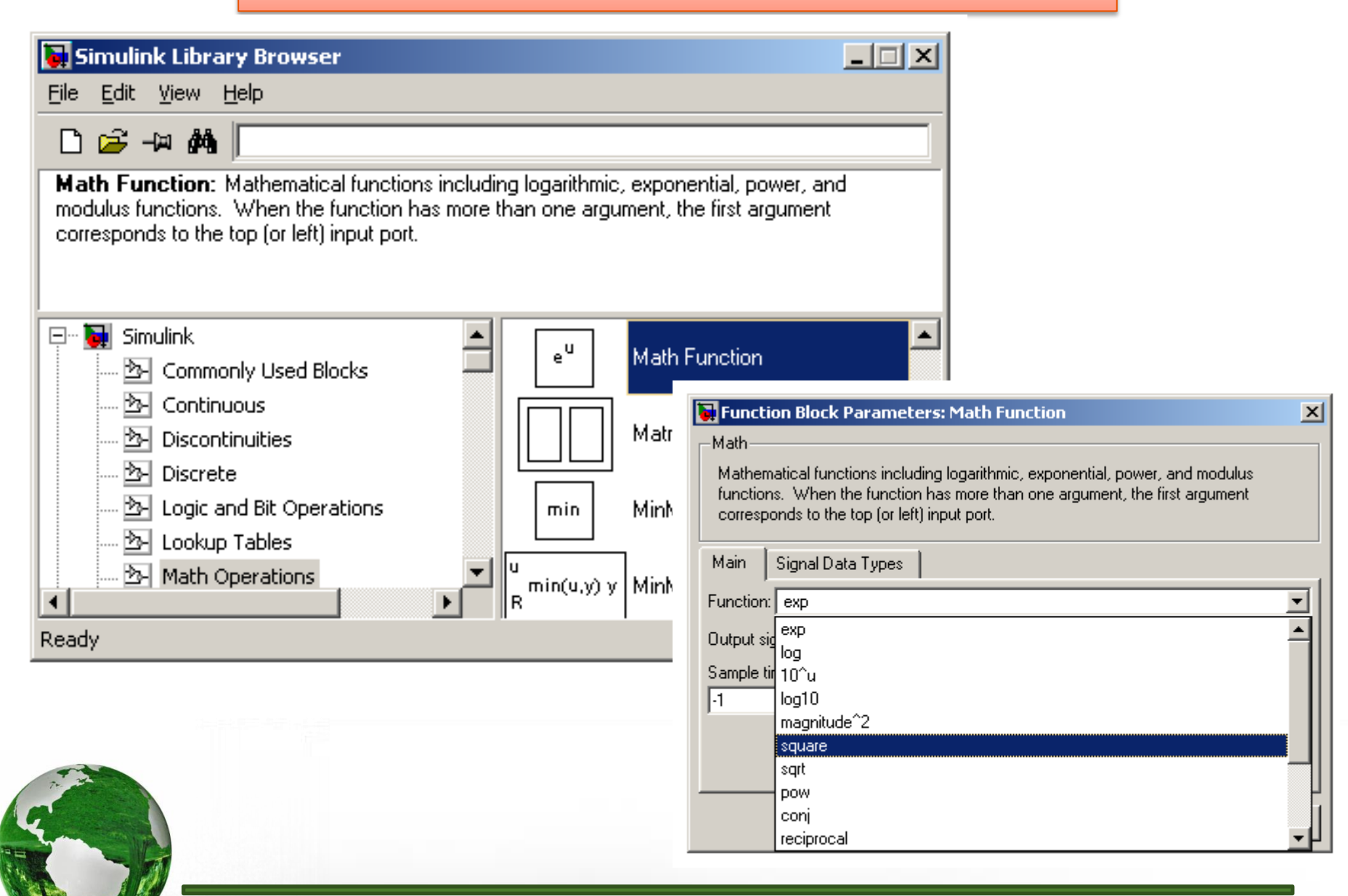

#### CAD – Dr.Eng. Basem ElHalawany

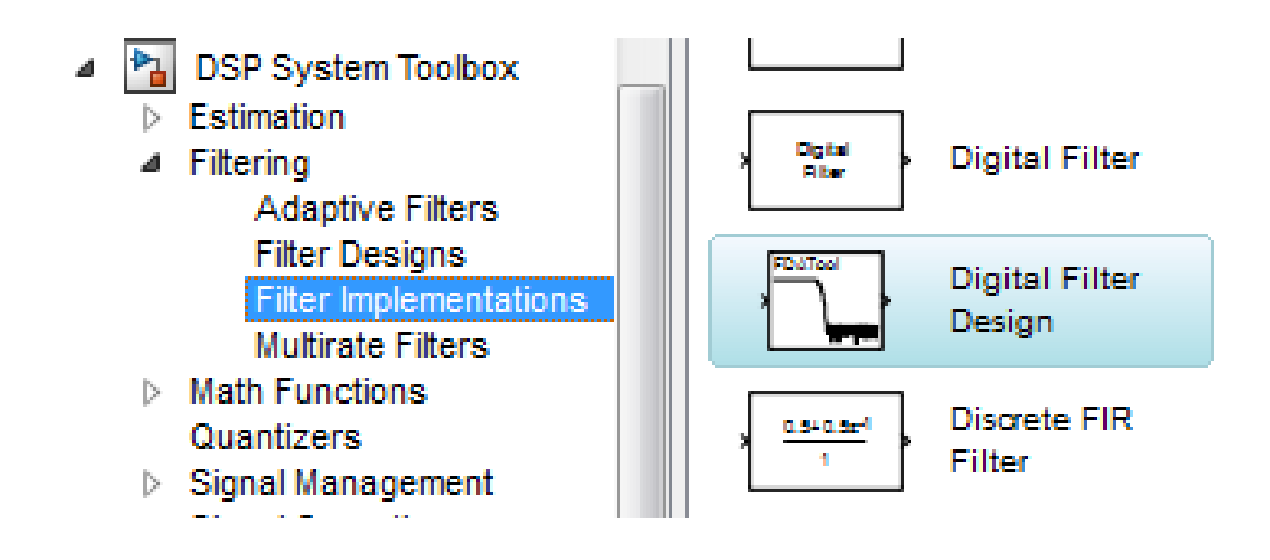

Select "Digital Filter Design" and add it to the model

Double click and configure as the next slide

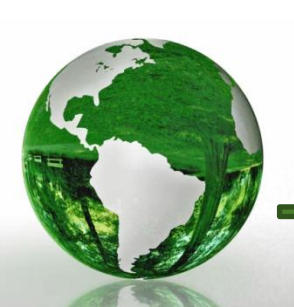

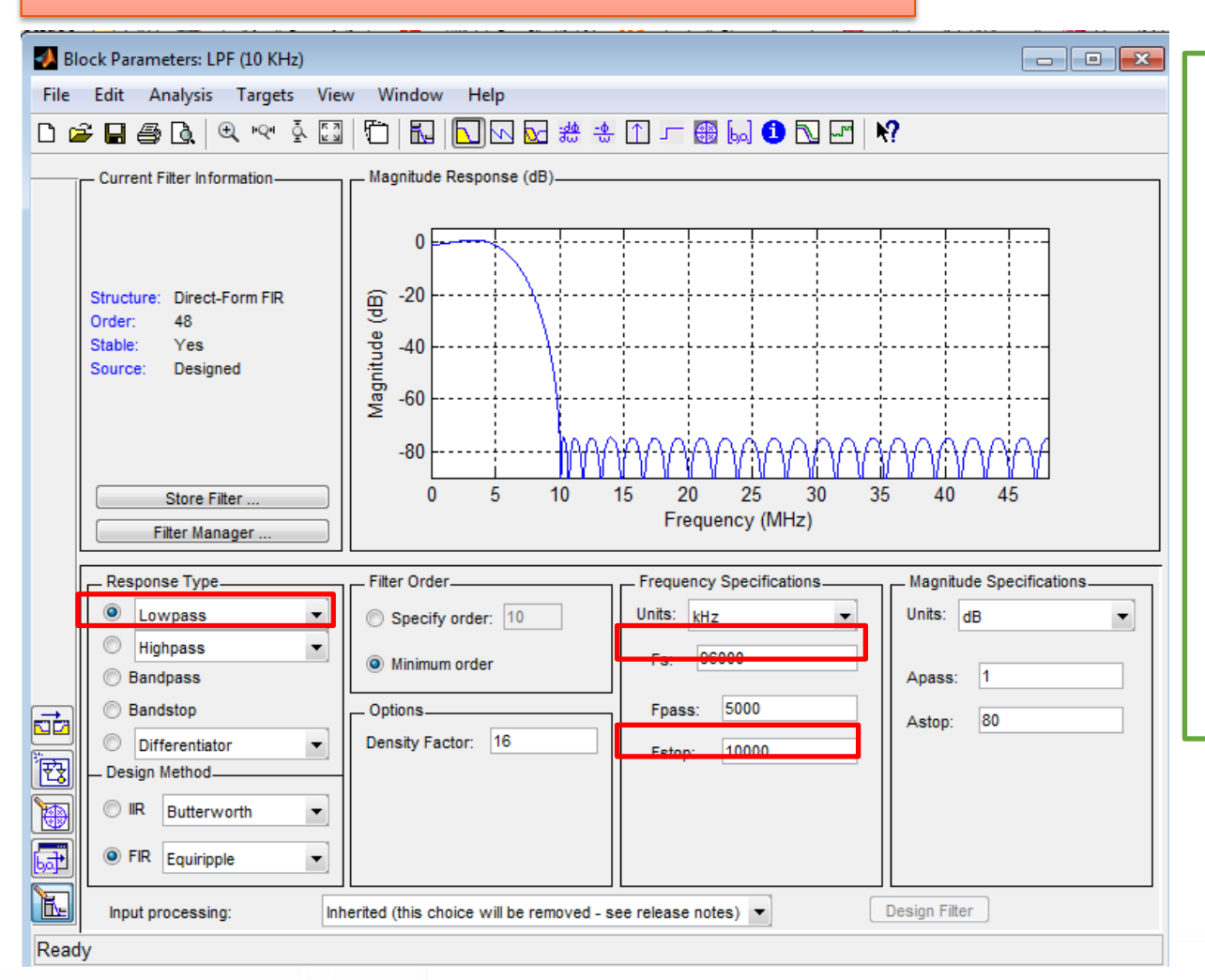

 Since the carrier frequency (fc) is 15 KHz and the maximal frequency of the information is 1 KHz,
 The filter will be designed to pass frequencies below 5

KHz, and rejects frequencies higher than 10 KHz.

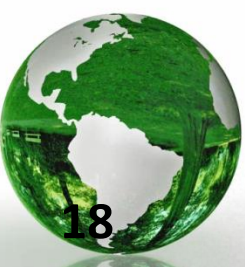

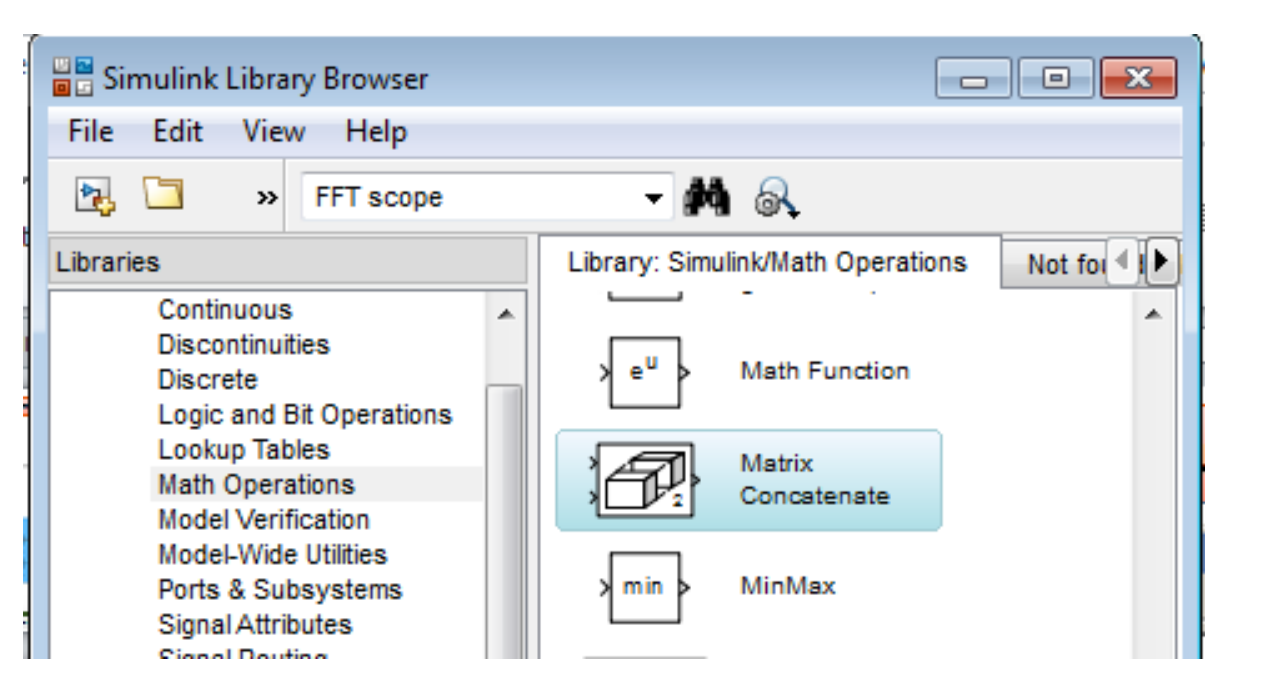

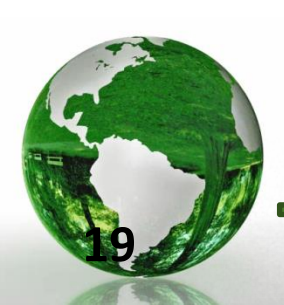